# 地点を登録する(登録ポイント)

登録ポイントの情報は、万一に備えて別売のSDメモリーカードに バックアップ(控え)をとることをおすすめします。(P.82)

## 地点を登録する

#### ■ 登録ポイントについて

- ●最大400件まで登録できます。(自宅を含む))
- ●登録ポイントの名称は、付近の別の住所、
- 名称、記号で表示される場合があります。 ●登録された地点は、
  クマークで表示されます。
- ●高速道路上で現在地を登録した場合は、 ⑦マークで表示されます。 近づくと、音声でお知らせします。

#### 地図から現在地を登録する

現在地メニュー(P.53)から ポイント登録を選ぶ

- 地図から現在地以外(カーソルの位置) を登録する
- 1 地図をスクロールさせる(P.51)

2 地点メニュー を選ぶ

3 ポイント登録を選ぶ

#### 行き先選択タッチキーから 検索した施設を登録する

地点を検索する

●検索のしかた→P.57~62

2 ポイント登録を選ぶ

| データメニューから   |   |
|-------------|---|
| 検索した施設を登録する | 3 |

| 1 | データメニュー(P.33)から           |
|---|---------------------------|
|   | 登録ポイント編集 <mark>を選ぶ</mark> |

2 登録を選ぶ

- 3 地点を検索する
- ●検索のしかた→P.57~62 ● おでかけスポット
- おでかけスポットから検索 ● 現在地

現在地を表示

●地図

最後に表示していた地図を表示

### ▲ 決定を選ぶ

80

●地点が登録され、登録ポイントの情報を 修正できます。(P.81 手順4)

| Ĩ        | 登録ポイントを消去する                                                                                                    |
|----------|----------------------------------------------------------------------------------------------------|
| —[<br>十分 | 度消去するともとに戻せません。消去は<br>分確認のうえ行ってください。                                                                                                    |
| 1        | データメニュー(P.33)から<br>登録ポイント編集を選ぶ                                                                                                    |
| 2        | 消去を選ぶ                                                                                                    |
| 3        | 登録ポイントを選ぶ                                                                                                    |
|          | <ul> <li>● マーク順:マーク順に並べ替え</li> <li>● 登録順:登録日順に並べ替え</li> <li>● 全消去:全ての登録ポイントを消去</li> </ul>                                                                                                    |
| 4        | はいを選ぶ                                                                                                    |
|          | <b>6知らせ</b><br>登録ポイント情報画面(下記)からも消去で<br>きます。                                                                                                    |
| ž        | 登録ポイントの情報を見る                                                                                                    |
| 1        | 登録ポイントにカーソルを合わせ、<br>赤枠を表示させる                                                                                                    |
|          | RF (X - 20)<br>中国     RF (X - 20)<br>中国     RF (X - 20)<br>RF (X - 20)<br>RF (X - 20) |
| 2        | 地点メニューを選ぶ                                                                                                    |
| 3        | <b>情報表示 を選ぶ</b><br>● 登録ポイント情報画面が表示されます。                                                                                                    |
|          | 登録ボイント情報         度る           名称         東京・ボニージャ・           たた         エッサーズージャ・                                                                                                    |
|          | 電話番号         0.45.XXXXXX           修正         消去           経由地設定         行き先設定                                                                                                    |
|          | <ul> <li>●修正: 登録ポイントを修正(P.81)</li> <li>●消去: 登録ポイントを消去</li> <li>●経由地設定: 経由地に設定<br/>(ルート設定中のみ)</li> </ul>                                                                                                    |
|          | ● 行き先設定:日的地に設定                                                                                                    |

:電話をかける

→P.147

(ハンズフリー接続中のみ)

・通話中の操作について

•

#### 登録ポイントを修正する 1 データメニュー (P.33) から 登録ポイント編集 を選ぶ 2 修正を選ぶ 3 登録ポイントを選ぶ ●登録ポイント修正画面が表示されます。 ● マーク順:マーク順に並べ替え ● 登録順:登録日順に並べ替え A 項目を選び、修正する ・ 文字入力のしかた→P.188 設定項目 操作 音 マーク1 マークを選ぶ ~マーク3 ● マーク3 にある マーク無し を選 な を選ぶ ぶと、マークは表示されません。 マークを選ぶ ● 音確認:音の確認 マークを マーク を選ぶ 音 変更する 特定の方向から近づいた 声 音声付き 付き ときに音を出すには を選ぶ 方向付きポイントを選ぶ **%** 1 (2) 方向を指定する 決定を選ぶ (すでに自宅を登録済みの場合のみ)はいを選ぶ 自宅に設定 を選ぶ ●今までの自宅は通常の登録ポイントとして残ります。 自宅に ■自宅を解除するには はいを選ぶ 設定する 自宅の登録ポイント修正画面を ●今までの自宅は通常の登録 表示させ、自宅解除を選ぶ ポイントとして残ります。 名称を入力し、完了を選ぶ 名称を 名称を選ぶ 入力する ● 全角35 文字(半角70 文字)まで 名称を地図上 に表示する/ する/しない<mark>を選ぶ</mark> しないを選ぶ 読みを入力し、完了を選ぶ 読みを 名称読みを選ぶ 登録する ●半角24文字まで 場所を変更する 位置を選ぶ 変更したい位置にスクロールさせ、決定を選ぶ 電話番号を入力し、完了を選ぶ 電話番号\*2を 電話番号 を選ぶ 入力する 携帯電話/PHSの番号でも可 ※1音声付きにすると、自車が登録ポイントに約500mまで接近したときに音が鳴ります。 ※2 電話番号は、 ・電話番号検索(P.57)の対象となります。 ・ハンズフリー接続中に電話をかけることができます。(P.148)

# 5 完了を選ぶ